# User Guide: Calendar - Scheduling a Meeting in Outlook 2010/2013

You must have delegate access granted to you by the account owner before you can schedule appointments as a delegate. This document assumes you have added the delegator's account to your outlook calendar.

1. Open Outlook and click on Calendar

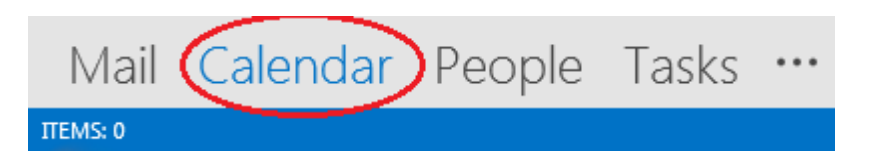

2. Right click the Date and select New Appointment

| SUNDAY             | MONDAY | TUESDAY | WEDNESDAY                 | THURSDAY                                                   | FRIDAY | SATURDA |
|--------------------|--------|---------|---------------------------|------------------------------------------------------------|--------|---------|
| Jun 28             | 29     | 30      | Jul 1                     | 2                                                          | 3      | 4       |
| 5                  | 6      | 7       | 8                         | 9<br>Appaintment                                           | 10     | 11      |
| 1+                 |        |         | New<br>C New              | r All Day Event<br>r Meeting Reguest<br>r Recurring Appoir | itment |         |
| erious Appointment | 13     | 14      | 15 New<br>New<br>Tgd      | r Recurring Eyent<br>r Recurring Meetin<br>ay<br>to Date   | 9      | 18      |
| 4                  |        |         |                           | or<br>mdar Options                                         |        |         |
| 19                 | 20     | 21      | 22<br>¢ <sup>®</sup> ⊻iev | v Settings                                                 |        | 25      |

Calendar - Scheduling a Meeting Ver 1.0

- 3. Enter the required information:
  - a. Enter a subject in Subject
  - b. Enter a **Location** in the location
  - c. Select the **Start Time**'s Date and Time
  - d. Select the **End Time**'s Date and Time
  - e. Enter a **description** of the event.
- 4. Click on Invite Attendees

| 📰 🗄 ጛ ଓ 🛧 🗸                                  | ⇒ Schedule a Meeting - Appointment         | ?         | <b>A</b> -   | . 🗆 | × |
|----------------------------------------------|--------------------------------------------|-----------|--------------|-----|---|
| FILE APPOINTMENT                             | INSERT FORMAT TEXT REVIEW                  |           |              |     |   |
| Save & Delete Copy to My Calendar<br>Actions | Show Skype Meeting Meeting Notes Attendees | ►<br>Tags | Zoom<br>Zoom |     | ~ |
| Subject Schedule a Meetin                    | 0                                          |           |              |     |   |
| Location Room or Address                     | hat will be used                           |           |              |     | • |
| Start time Tue 7/21/20                       | 🔹 🛛 8:00 AM 🚽 🗌 All day event              |           |              |     |   |
| End time Tue 7/21/20                         | 8:30 AM -                                  |           |              |     |   |
| Descriptor of the Event                      |                                            |           |              |     |   |

#### 5. The layout will change

| ■日ちぐ1                                                                                          | ↓ <i>∓</i>                                                                                                    | Schedule a Meeting - M | eeting               | ? 🖻 – 🗆 🗙                                                                                                    |
|------------------------------------------------------------------------------------------------|----------------------------------------------------------------------------------------------------|------------------------|----------------------|----------------------------------------------------------------------------------------------------|
| Delete Copy to My Calendar                                                                     | INSERT FORMATTEX                                                                                                    | REVIEW                 | Cancel<br>Invitation | Tags Zoom                                                                                                    |
| You haven't sent this     Journal     Journal     Subject     Send     Spart time     Eng time | meeting invitation yet.<br>tsdoe3<br>Schedule a Meeting<br>Room or Address that will be u<br>Tue 7/21/20<br>Tue 7/21/20 | ised<br>9-30 AM +      | All day eyent        | Soom Finder       ×         Image: state state s |
| In Shared Folder 🛛 🙀                                                                           | Tsdoe1                                                                                                    |                        |                      | No conflicts                                                                                                    |

- 6. Enter the attendee's information
  - a. For McMaster staff & faculty select the name through the Global Address List
  - b. For external attendees enter the attendee's email address in the To... bar
  - c. Click on Check Names

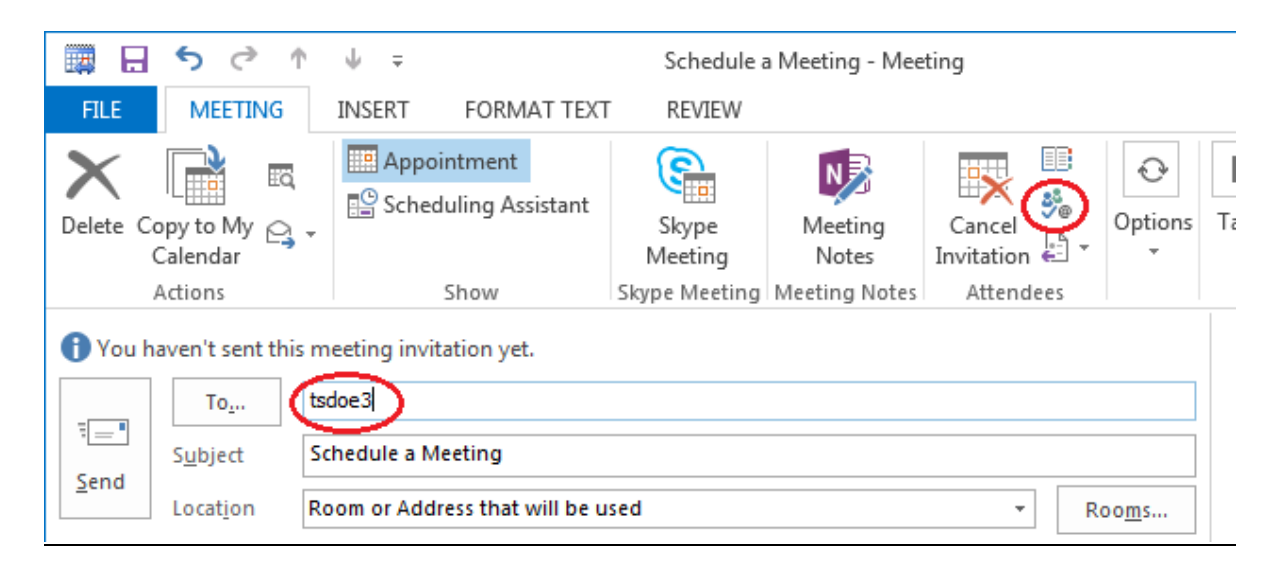

7. The name, will be underlined

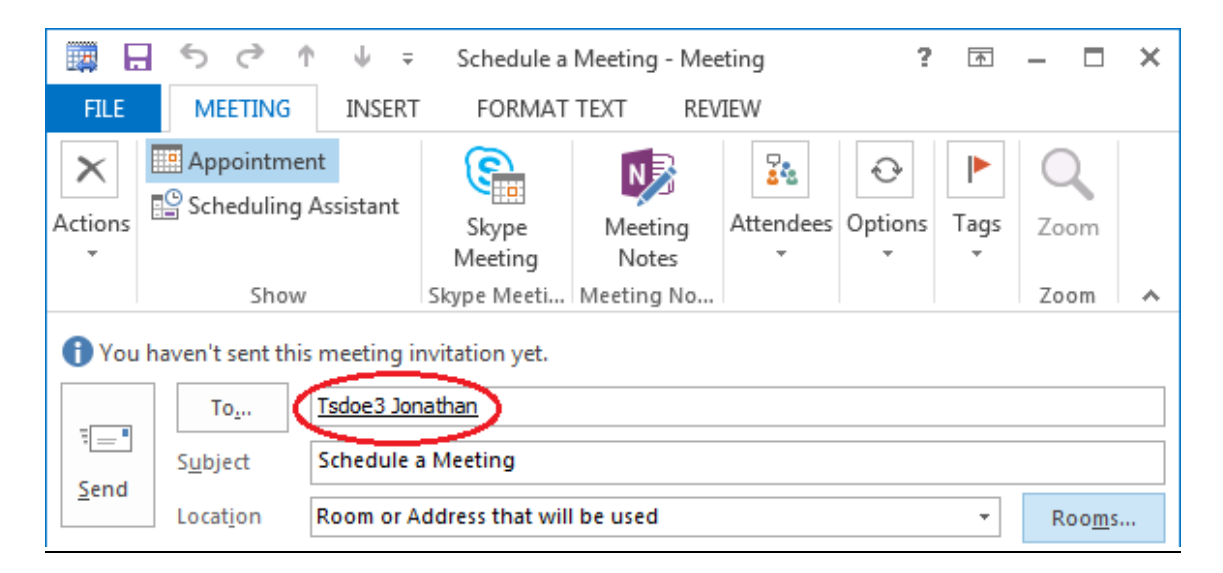

8. For room or resource bookings click on **Rooms....** 

| 🚹 You h | aven't sent thi   | meeting invitation yet.             |
|---------|-------------------|-------------------------------------|
|         | To <u>.</u>       | Tsdoe3 Jonathan                     |
| i = i   | S <u>u</u> bject  | Schedule a Meeting                  |
| Send    | Locat <u>i</u> on | Room or Address that will be used   |
|         | Start time        | Tue 7/21/20 9:00 AM - All day event |

- 9. Find the Resource
- 10. Click on Rooms ->
- 11. Click on **OK.**

| Search: Name only (<br>test                                                                                                    | More columns Address | Book<br>ns - tsdoe3@mcmaster.ca | ✓ Ad     | vanced Find |
|----------------------------------------------------------------------------------------------------|----------------------|---------------------------------|----------|-------------|
| Name                                                                                                    | Location             | Business Phone                  | Capacity | Descript    |
| •                                                                                                    |                      |                                 |          | Equipr 🔺    |
| 1 The second second sec |                      |                                 |          | Equipr      |
| Ē                                                                                                    |                      |                                 |          | Equipr      |
| 1                                                                                                    |                      |                                 |          | Equipr      |
| 1                                                                                                    |                      |                                 |          | Equipr      |
|                                                                                                    |                      |                                 |          | Room        |
|                                                                                                    |                      |                                 |          | Room        |
| •                                                                                                    |                      |                                 |          | Room        |
|                                                                                                    |                      |                                 |          | Room        |
|                                                                                                    |                      |                                 |          | Room        |
|                                                                                                    |                      |                                 |          | Equipr      |
|                                                                                                    |                      |                                 |          | Room        |
|                                                                                                    |                      |                                 |          | Room        |
|                                                                                                    |                      |                                 |          | Room        |
|                                                                                                    |                      |                                 |          | Equipr 🗏    |
|                                                                                                    |                      |                                 |          | Equipr 🖕    |
| <                                                                                                    | III                  |                                 |          | ÷.          |
| Rooms ->                                                                                                    |                      |                                 |          |             |

12. Update the Location if prompted by clicking on Yes

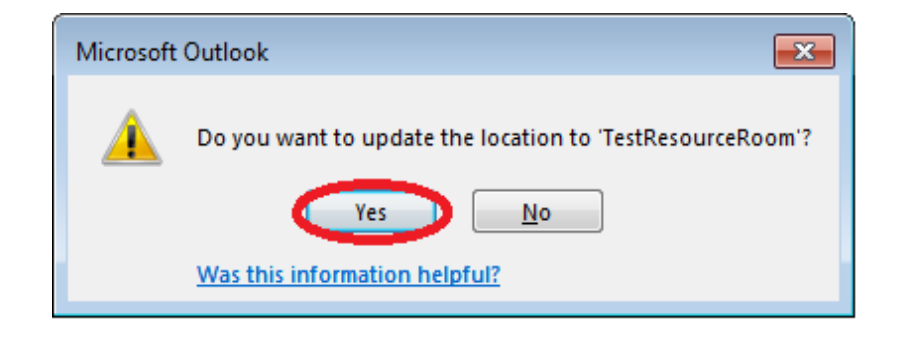

13. The resource will be in the Location AND in the To... bar

| 1 You ha | aven't sent thi | meeting invitation yet.             |
|----------|-----------------|-------------------------------------|
|          | 10              | Isdoes Jonathan (lestkesourcekoom)  |
| Sand     | Subject         | Schedule a Meeting                  |
| Senu     | Location        | TestResourceRoom                    |
|          | Start time      | Wed 7/22/20 9:30 AM - All day event |
|          | End time        | Wed 7/22/20                         |

- -

- -

14. Click on Send to send the invitations and schedule the resource

|       | То <u>.</u>         | Tsdoe3 Jonathan; TestResour | ceRoom |          |
|-------|---------------------|-----------------------------|--------|----------|
| end l | S <u>u</u> bject    | Schedule a Meeting          |        |          |
|       | Locat <u>i</u> on   | TestResourceRoom            |        |          |
|       | S <u>t</u> art time | Wed 7/22/20                 |        | 9:30 AM  |
|       | End time            | Wed 7/22/20                 |        | 10:00 AM |

15. A confirmation email from the RESOURCE will be received indicating a successful booking

## TestResourceRoom

### Accepted: Schedule a Meeting

 When
 Wednesday, July
 , 20
 9:30 AM-10:00 AM (UTC-05:00) Eastern Time (US & Canada).

 Location
 TestResourceRoom

 TestResourceRoom has accepted this meeting.

### Your request was accepted.

Sent by Microsoft Exchange Server 2010